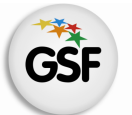

Gobierno de Santa Fe Ministerio de Educación

# Manual de Usuario

# Módulo Informes

MEDIANTE EL SISTEMA DE GESTIÓN ESCOLAR

MINISTERIO DE EDUCACIÓN DE LA PROVINCIA DE SANTA FE

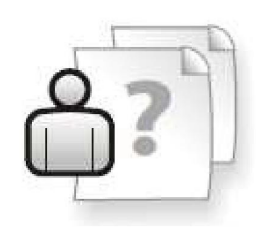

Ayuda para los Establecimientos Educativos Versión 1 – Marzo 2013

# ÍNDICE TEMÁTICO

| 1. Consideraciones Generales del Sistema<br>2. Descripción del Módulo Informes |   |  |  |
|--------------------------------------------------------------------------------|---|--|--|
|                                                                                |   |  |  |
| 2.2 Objetivo                                                                   | 1 |  |  |
| 2.3 Alcance                                                                    | 1 |  |  |
|                                                                                |   |  |  |
| 3. Uso del Módulo Informes                                                     | 2 |  |  |
| 3.1 Acceso al Módulo                                                           | 2 |  |  |
| 3.2 Gestión del Módulo                                                         | 2 |  |  |
|                                                                                |   |  |  |
| 4. Menú de Informes                                                            | 3 |  |  |
| 4.1 Menú Principal                                                             | 3 |  |  |
| 4.2 Menú Indicadores                                                           | 5 |  |  |
| 4.3 Menú Depuración                                                            | 5 |  |  |
| 4.4 Menú Superior                                                              | 6 |  |  |
|                                                                                |   |  |  |
|                                                                                |   |  |  |

#### 5. Consultas

8

#### 1. Consideraciones Generales del Sistema

El Sistema de Gestión Escolar funciona únicamente con el navegador de internet WMozilla Firefox (www.firefox.com.ar). Para acceder haga clic en el siguiente enlace: http://gestionescolar.santafe.gov.ar/SigaeWEB

A lo largo de todo el sistema usted podrá observar los siguientes íconos:

🦉 Se utiliza para modificar datos.

🗐 Se utiliza para eliminar datos.

🔑 Se utiliza para buscar datos.

Dependiendo del nivel o modalidad del establecimiento sobre el cual se está trabajando, pueden cambiar las funcionalidades habilitadas.

#### 2. Descripción del Módulo Informes

#### 2.1 Introducción

Desde este módulo se ofrece un conjunto de informes destinados a brindar información efectiva para la impresión y gestión de los datos ingresados en el sistema. El conjunto de informes, se irá ajustando en función de las necesidades específicas del establecimiento, de las regionales, y/o del Ministerio de Educación.

#### 2.2 Objetivos

El presente Manual describe los reportes disponibles hasta el momento destinados para su impresión, a fin de simplificar la gestión administrativa del establecimiento.

#### 2.3 Alcance

Este módulo esta disponible para todos los Establecimientos Educativos de Gestión Oficial y Privada que implementan SIGAE WEB. Los tipos y cantidad de informes varían de acuerdo al nivel del Establecimiento.

#### 3. Uso del Módulo Informes

#### 3.1 Acceso al Módulo

Desde la pantalla principal de SIGAE WEB seleccione la opción Informes para ingresar al módulo.

| GESTIÓN DE CARRERAS                | INFORMES                                                |
|------------------------------------|---------------------------------------------------------|
| MATRÍCULA<br>> Secciones > Alumnos | TICKETS DE CONSULTA           Nuevo         Seguimiento |
| RELEVAMIENTO ANUAL REDFIE          | Juegos Regionales Santafesinos                          |
| Ingresar al Módulo<br>Informes     | Jueg Santafesinos del Deporte                           |
| COMEDORES                          | Horas/Cargos no comprendidos<br>en el plan de estudios  |

Imagen 1

#### 3.2 Gestión del Módulo

Al ingresar encontrará un menú que al seleccionarlo, se despliega una lista con distintas opciones que le permitirán generar distintos reportes para visualizarlos en pantalla o para su impresión. Estas opciones varían de acuerdo al tipo y nivel del Establecimiento.

| SIGAEWEB                                                                                                    | Informes 🧻                                                       | VOLVER |
|----------------------------------------------------------------------------------------------------|------------------------------------------------------------------|--------|
| Principal - Indicadores - Depuración -<br>Matrícula<br>Planta de Cargos<br>Comensales<br>Registro de Año<br>Totales por Ciclo Lectivo (histórico)<br>INSCRIPCIONES 2013<br>Alumnos dados de baja<br>Inasistencias por Alumno<br>Egresados<br>Calificaciones<br>Materias por Carrera<br>Docentes por Materia<br>Titulos Impresos<br>Inscripciones 2012<br>Vacantes a ofrecer en Traslados<br>Cargos y materias ofrecidos a Suplencias | Seleccionamos del<br>menú desplegable el<br>informe a visualizar |        |

lmagen 2

## 4. Menú de Informes

#### **4.1 Principal**

**Matrícula:** Este informe muestra la matrícula de alumnos por Ciclo Lectivo, Nivel, Sección y detalle de los mismos: Apellido, Nombre, Documento, Sexo, Fecha de nacimiento.

| 🕐 SIGAEWE                                                                  | В                            |                    |             |            |         |     | Info | rmes 🧻 | VOLVER |
|----------------------------------------------------------------------------|------------------------------|--------------------|-------------|------------|---------|-----|------|--------|--------|
| Principal 👻 Indica                                                         | dores 👻                      | Depuración 👻       |             |            |         |     |      |        |        |
| MATRÍCULA Escuela: 8201919-00 DR. MAR                                      | IANO OUIRO                   | Ciclo lec          | tivo:       | Actualizar | Generai | , 🛒 |      |        |        |
| INFORME: MATRÍC<br>Escuela: 8201919-00<br>Ciclo lectivo: 2013<br>MATRICULA | ULA<br>DR. MARIAN<br>Generar | 이 QUIROGA(1020020  | 0)          |            |         |     |      |        |        |
| Tipo de Educación                                                          | Nivel                        | Servicio Educación | Secciones   | Alumnos    |         |     |      |        |        |
| COMÚN                                                                      | PRIMARIO                     |                    | 15          | 256        |         |     |      |        |        |
|                                                                            |                              |                    | 15          | 256        |         |     |      |        |        |
| Listado de Alumno<br>Cantidad Alumnos<br>256                               | nos Matricul                 | ados Genera        | , <b>KI</b> |            |         |     |      |        |        |

lmagen 3

Cuando aparecen palabras en color **Celeste** y el puntero del ratón cambia de aspecto a una **manito**  $\sqrt{h_{p}}$  podemos hacer clic y ampliar el informe

| MATRICULA         | Generar  | xs                 |           |         |
|-------------------|----------|--------------------|-----------|---------|
| Tipo de Educación | Nivel    | Servicio Educación | Secciones | Alumnos |
| COMÚN             | PRIMARIO |                    | 3         | 37      |
|                   | 3        |                    | 3         | 37      |

lmagen 4

Botón **"ACTUALIZAR"** Actualizar

Este botón deberá utilizarlo para reflejar en pantalla los cambios que se hagan, por ejemplo: al cambiar el Ciclo lectivo.

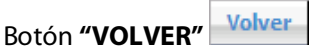

Con este botón regresará al menú anterior.

Botón **"GENERAR PDF"** 

Este botón lo verá cuando se puede Imprimir el documento con los datos que se están visualizando por pantalla o reportes a los que se hace referencia del mismo.

Botón **"GENERAR XLS"** 

Este botón lo verá cuando se puede generar una planilla de cálculo del tipo Excel con los datos que se están visualizando por pantalla o reportes a los que se hace referencia del mismo. **Estas opciones se repetirán para todos los reportes de este módulo.** 

#### Planta de Cargos

**Planta de Cargos – Totales:** Muestra todos los cargos Docentes, Asistentes escolares y hora cátedras presupuestados en el Establecimiento. Los datos que muestra son: "Tarea que desempeña", "Tarea Presupuestada", "Cargos Presupuestados del Establecimiento", "Cargos que Funcionan en el Establecimiento", "Cargos que Funcionan en Otro Establecimiento", "Cargos Presupuestados de otro Establecimiento que funcionan en éste".

**Planta de Cargos Real:** Muestra los cargos Docentes, Asistentes escolares y hora cátedras que desempeñan funciones en el Establecimiento.

Los datos que muestra el reporte de "Cargos Reales" son: "Tarea que Desempeña", "Id Cargo", "Documento", "Apellido y Nombres", "Situación de Revista" (titular/interino), "Fecha Toma Posesión", "Prestación de Horas Semanales" y "Establecimiento en el que se encuentra presupuestado" (sólo si no pertenece al establecimiento del cargo real).

Los datos que muestra el reporte de "Horas Cátedra Reales" son: Terminalidad, Curso-Div-Turno, Materia, Horas, Id Cargo, Documento, Apellido y Nombres, Situación de Revista, Fecha Toma Posesión, Establecimiento Presupuestado.

**Comensales:** Si el establecimiento brinda el servicio, muestra un listado de comensales detallando Apellido, Nombre, Documento, Sexo, Fecha de Nacimiento y Tipo de Comensal de los alumnos y del personal.

**Registro de Año: Padrón:** Muestra el listado por ciclo lectivo y sección, con el detalle de datos personales de los alumnos y datos familiares (padre, madre y tutor), tales como: apellido y nombres, DNI, fecha nacimiento, localidad de nacimiento, edad, nacionalidad, sexo, fecha ingreso/egreso del alumno, domicilio y teléfono, e-mail, profesión de los padres.

**Totales por Ciclo Lectivo (histórico):** Muestra una tabla totalizada con la cantidad de secciones y alumnos por ciclo lectivo.

**INSCRIPCIONES 2013:** Muestra un listado totalizado de Alumnos preinscriptos y de inscripciones definitivas del ciclo lectivo 2013. Al hacer clic en los totales, muestra el detalle de los alumnos.

**Becas Provinciales: Solicitudes Ingresadas:** Este informe permite seleccionar el Año de estudio y el Año del plan de becas para obtener el detalle de los alumnos que solicitaron becas.

**Becas Pendientes de Cobro:** Este Informe muestra los alumnos Beneficiarios de Becas Pendientes de Cobro.

Becas Pagadas: Muestra el detalle de los alumnos Beneficiarios de Becas que ya fueron abonadas.

**Mensajes por Usuario:** Desde aquí se puede ver el cronograma y comentarios publicados por el Instituto Becario.

**Alumnos dados de baja:** los alumnos que tuvieron una salida del establecimiento por "Cambio de escuela" y "Abandono" de acuerdo al ciclo lectivo.

**Inasistencias por Alumno:** Este informe permite ingresar el DNI del alumno y el Ciclo lectivo para obtener el listado de los días de ausencias que fueron ingresados desde el Módulo Secciones pestaña "Inasistencias".

**Egresados:** Este informe permite ingresar el Ciclo lectivo para obtener el listado de los alumnos egresados por carrera.

**Calificaciones:** Calificaciones por Alumno: Este informe permite ingresar el DNI del alumno y el Ciclo lectivo para obtener el listado de calificaciones.

Calificaciones por Sección: Muestra el listado de calificaciones de todos los alumnos ingresando por sección.

**Materias por Carrera:** Muestra el detalle de las materias, Año de estudio, cantidad de horas, Orientación, Electiva y Período (Anual, bimestral, trimestral, cuatrimestral, semestral, otros).

**Docentes por Materia:** Muestra el detalle de los docentes por materia, indicando ID de Cargo, Situación de Revista, Sección, Año, tipo y cantidad de horas, turno (mañana, tarde, noche) y Período.

**Títulos Impresos:** Este informe permite ingresar el Año de Promoción y seleccionando la Estructura curricular para obtener el detalle de los alumnos con el título impreso.

### 4.2 MENÚ Indicadores

Ausentismo Docente: Muestra un Informe de distintos indicadores de ausentismo del personal.

**Socioeconómico (histórico):** Muestra un Informe de distintos indicadores socioeconómicos de alumnos, de acuerdo a los datos de ocupación ingresados al grupo familiar (datos históricos).

### 4.3 MENÚ Depuración

**Inconsistencias REDFIE:** Muestra un listado de situaciones en donde falta total o parcialmente una relación adecuada de los datos ingresados en el sistema, teniendo distintos tipos de indicadores que forman un todo en cuanto a la calidad del mismo.

Las inconsistencias que se verifican actualmente son:

- 1) Incoherencia entre las fechas de inscripción y de salida de la sección (fecha desde > fecha hasta)
- 2) Incoherencia entre las fechas de inscripción y de salida de la carrera (fecha desde > fecha hasta)
- 3) Tipo de documento s/d con número de documento
- 4) El documento es negativo (indocumentado) y el tipo de documento no
- 5) Alumnos sin información si es o no aborigen
- 6) Alumnos duplicados (mismo nombre, apellido, número de documento, organismo, oferta educativa y carrera)
- 7) Alumnos duplicados adultos (mismo nombre, apellido, número de documento, organismo, oferta educativa y carrera)
- 8) Alumnos con la fecha de nacimiento incorrecta.
- 9) Sección múltiple con solo un año de estudio

- 10) Tipo de documento LC o le con documento mayor a 13 millones
- 11) Tipo de documento LC o le con sexo incorrecto
- 12) Tipo de documento DNI con número sospechoso
- **13)** Información de ocupación
- 14) Alumnos no nativos con país de nacimiento argentina
- 15) Alumnos con DNI extranjero y nacionalidad argentina
- 16) Alumnos con DNI argentino y nacionalidad extranjera
- 17) Alumnos con inscripciones duplicadas en el mismo organismo y en el mismo ciclo lectivo
- 18) Alumnos con inscripciones duplicadas en el mismo organismo y distinto ciclo lectivo
- **19)** Alumnos con inscripciones activas en distintos organismos y mismo ciclo lectivo
- 20) Alumnos con inscripciones activas en distintos organismos y distintos ciclos lectivos
- 21) Alumnos con subedad/sobreedad
- 22) Cuadro trayectoria
- 23) No se ha registrado discapacidad

**Cargos frente al aula: Carga de Plazas:** Muestra un informe de carga de plazas, cargos frente al aula sin asociar, cargos con disponibilidad horaria, cargos con sobrecarga horaria.

**Comparación SIGAE – SARH:** Muestra un informe de Docentes catedráticos que dictan una materia con más de un cargo, Docentes catedráticos que con un cargo dictan más de una materia o en más de una sección, Diferencias SARH - SIGAE

**Gestión de Carreras:** Muestra un informe de Materias sin asociar, Materias con sobrecarga horaria, de Materias con disponibilidad horaria.

Inscripciones Duplicadas: Muestra un listado de alumnos con más de una inscripción.

### 4.4 MENÚ Superior

Este menú sólo está disponible para los Establecimientos de Nivel Superior No Universitario.

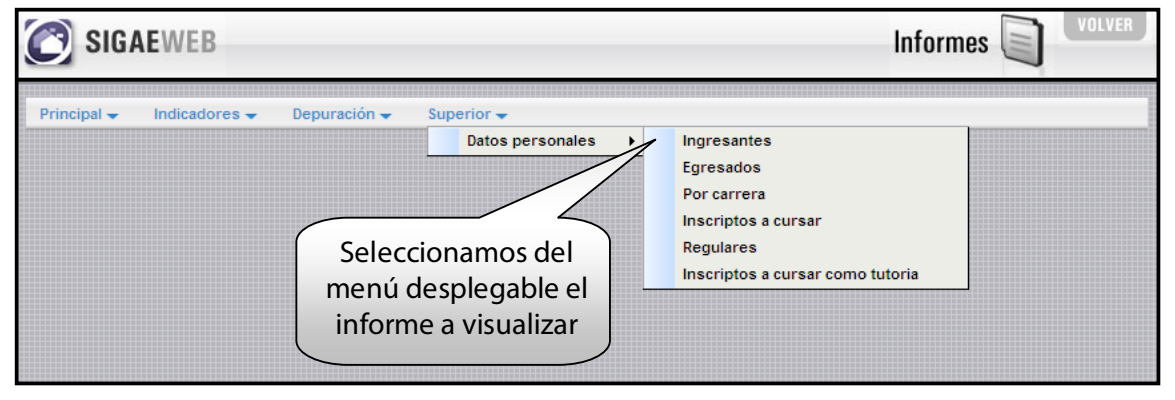

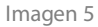

**Datos Personales: Ingresantes:** Este informe permite seleccionar el Ciclo lectivo y la Estructura curricular para obtener el listado con el detalle de los alumnos Ingresantes: Apellido y Nombre, Documento, Sexo, Domicilio, Localidad, Teléfono, Email.

**Egresados:** Este informe permite seleccionar el Ciclo lectivo y la Estructura curricular para obtener el listado con el detalle de los alumnos Egresados: Apellido y Nombre, Documento, Sexo, Domicilio, Localidad, Teléfono, Email.

**Por carrera:** Este informe permite seleccionar el Ciclo lectivo y la Estructura curricular para obtener el listado con el detalle de alumnos: Apellido y Nombre, Documento, Sexo, Domicilio, Localidad, Teléfono, Email.

**Inscriptos a cursar:** Este informe permite seleccionar el Ciclo lectivo y la Estructura curricular para obtener el listado con el detalle de los alumnos Inscriptos a cursar: Apellido y Nombre, Documento, Sexo, Domicilio, Localidad, Teléfono, Año de ingreso.

**Regulares:** Este informe permite seleccionar el Ciclo lectivo y la Estructura curricular para obtener el listado con el detalle de los alumnos Regulares: Apellido y Nombre, Documento, Sexo, Tipo, Categoría y Estado.

**Inscriptos a cursar como tutoría:** Este informe permite seleccionar el Ciclo lectivo y la Estructura curricular para obtener el listado con el detalle de los alumnos Inscriptos a cursar como tutoría: Apellido y Nombre, Documento, Sexo, Domicilio, Localidad, Teléfono, Email.

#### 5. Consultas

Las consultas técnicas sobre el módulo pueden realizarse a la Mesa de Orientación y Servicios, a través de los siguientes medios:

./ Sistema de Tickets de Consulta

Reporte de inconvenientes

 ./ Telefónicamente, en las Mesas de Orientación y Servicios: Los datos de líneas telefónicas y horarios se encuentran en: www.santafe.gov.ar/educacion/moys